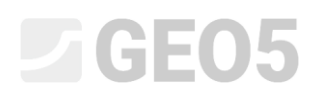

## Posouzení mikropilotového základu

| Program: | Skupina pilot      |
|----------|--------------------|
| Soubor:  | Demo_manual_36.gsp |

Cílem tohoto inženýrského manuálu je vysvětlit použití programu GEO5 – SKUPINA PILOT pro posouzení mikropilotového základu.

### Zadání úlohy:

Posuďte mikropilotový základ pod věžovým jeřábem dle *EN 1997 – DA2*. Půdorysné schéma základu je uvedeno na Obr. 1. Souřadnice hlav mikropilot jsou uvedeny v tabulce 1. Mikropiloty jsou tvořeny profilem *TK 108 x 20* (ocel *S355*). Jejich celková délka je 7,0 m z čehož 3,0 m tvoří injektovaný kořen o průměru 0,30 m, 3,0 m tvoří volná délka mikropiloty a 1,0 m tvoří zabetonování v patce pro realizaci tuhého připojení. Skladba geologického profilu pod základovou patkou je uvedena v tabulce 2. Podzemní voda není uvažována. Pro výpočet svislých pružin na plášti kořene mikropiloty je zadán "Smykový modul reakce  $k_v = 45,00 \ MN/m^3$ ", který bude konstantní po celé výšce kořene mikropiloty a tuhost "Pružiny na pate  $k_p = 5,00 \ MN/m$ ". "Průměrné mezní plášťové tření" pro posouzení kořene mikropiloty bylo stanoveno geologickým průzkumem na  $q_{sav} = 350,00 \ kPa$ .

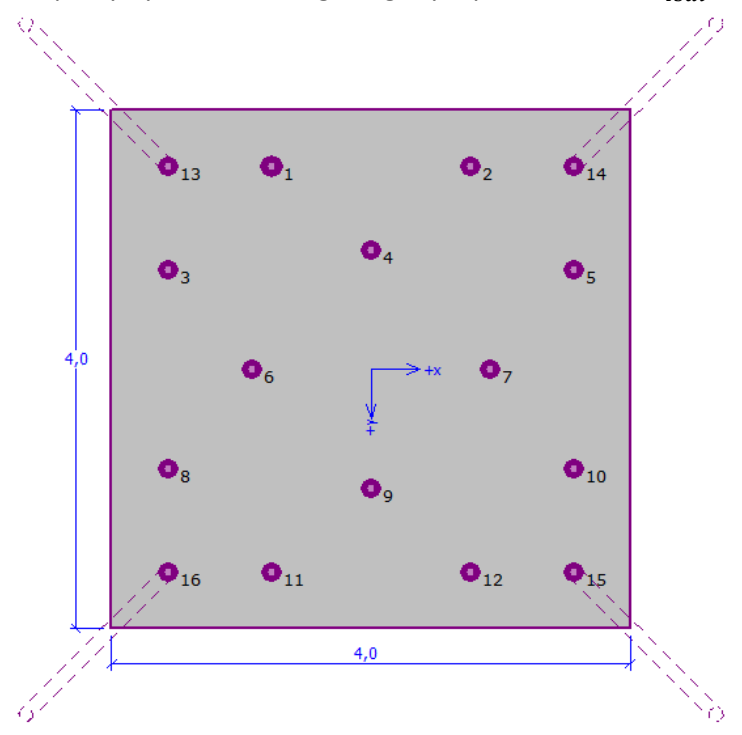

Obr. 1 Půdorys mikropilotového základu

| Číslo mikropilotv | X     | Ŷ            | Odklon od středu<br>základu |
|-------------------|-------|--------------|-----------------------------|
|                   | [m]   | [ <i>m</i> ] | [°]                         |
| 1                 | -0,77 | -1,57        | 0,00                        |
| 2                 | 0,77  | -1,57        | 0,00                        |

# **GE05**

| 3  | -1,57 | -0,77 | 0,00  |
|----|-------|-------|-------|
| 4  | 0,00  | -0,92 | 0,00  |
| 5  | 1,57  | -0,77 | 0,00  |
| 6  | -0,92 | 0,00  | 0,00  |
| 7  | 0,92  | 0,00  | 0,00  |
| 8  | -1,57 | 0,77  | 0,00  |
| 9  | 0,00  | 0,92  | 0,00  |
| 10 | 1,57  | 0,77  | 0,00  |
| 11 | -0,77 | 1,57  | 0,00  |
| 12 | 0,77  | 1,57  | 0,00  |
| 13 | -1,57 | -1,57 | 15,00 |
| 14 | 1,57  | -1,57 | 15,00 |
| 15 | 1,57  | 1,57  | 15,00 |
| 16 | -1,57 | 1,57  | 15,00 |

Tabulka 1 Půdorysná poloha mikropilot

| Třída zeminy                                          | Profil<br>[m] | γ<br>[kN/m³] | φ <sub>ef</sub><br>[°] | c <sub>ef</sub><br>[kPa] | ν<br>[-] | E <sub>def</sub><br>[MPa] |
|-------------------------------------------------------|---------------|--------------|------------------------|--------------------------|----------|---------------------------|
| F6/CL, CI<br>konzistence<br>tuhá, S <sub>r</sub> <0,8 | 0,00 – 1,90   | 21,00        | 19,00                  | 30,00                    | 0,40     | 10,00                     |
| F5/ML, MI<br>konzistence<br>tuhá                      | 1,90 - 3,10   | 20,00        | 21,00                  | 12,00                    | 0,40     | 4,00                      |
| G3/G-F<br>ulehlá                                      | 3,10 – 4,90   | 19,00        | 35,50                  | 0,00                     | 0,25     | 95,00                     |
| G2/GP<br>ulehlá                                       | 4,90 – 6,50   | 20,00        | 38,50                  | 0,00                     | 0,20     | 210,00                    |
| F8/CH, CV, CE<br>konzistence<br>tuhá                  | > 6,50        | 20,50        | 15,00                  | 5,00                     | 0,42     | 3,00                      |

Tabulka 2 Geologický profil

Provozní zatížení pro výpočet natočení a sedáni je uvedeno v tabulce 3. Návrhové zatížení základové patky je uvedeno v tabulce 4. Zatížení jsou uvažována v horné úrovni základové patky. Zatížení od vlastní tíhy patky o rozměrech 4,0 m x 4,0 m x 1,2 m s objemovou tíhou 23 kN/m<sup>3</sup> program spočte automaticky do návrhové hodnoty dle zvolené normy v "Nastavení výpočtu".

# **GE05**

| Zatížení | N      | M <sub>x</sub> | M <sub>y</sub> | Н <sub>х</sub> | H <sub>y</sub> |
|----------|--------|----------------|----------------|----------------|----------------|
|          | [kN]   | [kNm]          | [kNm]          | [kN]           | [kN]           |
| Hodnota  | 609,00 | 2111,00        | 2111,00        | 47,00          | 47,00          |

Tabulka 3 Užitné zatížení

| Zatížení | N      | M <sub>x</sub> | M <sub>y</sub> | Н <sub>х</sub> | H <sub>y</sub> |
|----------|--------|----------------|----------------|----------------|----------------|
|          | [kN]   | [kNm]          | [kNm]          | [kN]           | [kN]           |
| Hodnota  | 822,00 | 2850,00        | 2850,00        | 63,00          | 63,00          |

Tabulka 4 Návrhové zatížení v horné úrovni základové spáry

### Řešení:

Pro výpočet zadaného příkladu využijeme program GEO5 – Skupina pilot, ve kterém spočítáme účinek zatížení na jednotlivé mikropiloty a následně posoudíme nejvíce namáhanou mikropilotu. Vlastní postup zadávaní a řešení úlohy bude popsán v následujícím textu.

Mikropilotovou skupinu budeme počítat podle tzv. pružinové metody, která modeluje jednotlivé mikropiloty jako nosníky na pružném podloží. Každá mikropilota je interně rozdělena na deset úseků, ve kterých jsou dopočteny hodnoty vodorovných a svislých pružin. Základová deska je uvažována jako nekonečně tuhá. Vlastní řešení je provedeno deformační variantou metody konečných prvků.

**V rámu "Nastavení"** klikneme na tlačítko "Vybrat nastaveni" a v "Seznamu nastavení výpočtu" zvolíme podle zadání úlohy "Standardní – EN 1997 – DA2" a potvrdíme tlačítkem "OK".

| Číslo | Název                                                           | Platnost |    |
|-------|-----------------------------------------------------------------|----------|----|
| 1     | Standardní - stupně bezpečnosti                                 | Všechny  |    |
| 2     | Standardní - mezní stavy                                        | Všechny  |    |
| 3     | Standardní - EN 1997 - DA1                                      | Všechny  |    |
| 4     | Standardní - EN 1997 - DA2                                      | Všechny  |    |
| 5     | Standardní - EN 1997 - DA3                                      | Všechny  |    |
| 7     | Standardní - bez redukce                                        | Všechny  |    |
| 8     | Česká republika - původní normy ČSN (73 1001, 73 1002, 73 0037) | Všechny  |    |
| 10    | Slovensko - EN 1997                                             | Všechny  |    |
| 69    | Švýcarsko - SIA 260 (267) - STR, GEO - standard                 | Všechny  |    |
| 70    | Švýcarsko - SIA 260 (267) - STR, EQU - standard                 | Všechny  |    |
| 72    | Rumunsko - EN 1997 - budovy (SR EN 1990:2004/NA:2006)           | Všechny  |    |
| 73    | Rumunsko - EN 1997 - mosty (SR EN 1990:2004/A1:2006/NA:2009)    | Všechny  |    |
|       |                                                                 |          | OK |

Dialogové okno "Seznam nastavení výpočtu"

Dále v tomto rámu nastavíme typ výpočtu, způsob připojení mikropiloty k základové patce v závislosti na provedení mikropilot a modul reakce podloží. V pravé části zvolíme jako typ výpočtu "pružinová metoda – mikropiloty", připojení mikropiloty k základové patce budeme uvažovat "tuhé" a modul reakce podloží, který bude charakterizovat chování mikropiloty ve vodorovném směru, zvolíme "lineární" (bude počítán podle Bowlese). Víc informací o výpočtu modulu pružnosti viz HELP (F1).

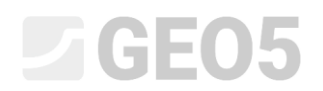

| 📾 GEO5 2020 - Skupina pilot [Nepojmenovaný.gsp *]         |                                                                | - 🗆 ×                 |
|-----------------------------------------------------------|----------------------------------------------------------------|-----------------------|
| Soubor Úpravy Zadávání Výpočet Výstupy Nastavení Nápověda |                                                                |                       |
|                                                           |                                                                |                       |
|                                                           |                                                                | Režimy _              |
| 2,00                                                      |                                                                | Projekt               |
|                                                           | 1,00                                                           | X Nastavení           |
|                                                           |                                                                | 🕄 Konstrukce          |
| ↔                                                         |                                                                | III Geometrie         |
|                                                           |                                                                | Material              |
|                                                           |                                                                | Profil                |
|                                                           |                                                                | Zeminy<br>Přířazení   |
|                                                           | 10,00                                                          |                       |
|                                                           |                                                                | N Svislé pružiny      |
|                                                           |                                                                | Zatížení              |
|                                                           |                                                                | M Výpočet             |
|                                                           |                                                                | 🜔 Dimenzování         |
|                                                           |                                                                | 🖲 Únosnost            |
|                                                           |                                                                |                       |
| <b>3</b>                                                  |                                                                |                       |
|                                                           |                                                                |                       |
| Nastavení výpočtu : Standardní - EN 1997 - DA2            | > Vybrat                                                       |                       |
| Retonové konstrukce : EN 1992-1-1 (EC2)                   | 💙 nastavení 🛛 Typ výpočtu : 🔹 pružinová metoda - mikropiloty 💌 |                       |
| Součinitele EN 1992-1-1 : standardní                      | n Správce Připojení pilot k desce : tuhé                       |                       |
| Dilčí součinitel únosnosti ocelového průřezu : YMO = 1,00 | Didet Modul reakce podloží: lineární                           |                       |
|                                                           | do správce                                                     | Výstupy               |
|                                                           |                                                                | Projekt : 0           |
|                                                           |                                                                | Celkem: 0             |
|                                                           |                                                                | 🕒 Seznam obrázků      |
|                                                           |                                                                |                       |
| aven                                                      |                                                                |                       |
| Nast                                                      | 4 Upravit                                                      | Bath Kopírovat pohled |
|                                                           |                                                                |                       |

Rám "Nastavení"

**V rámu "Konstrukce"** zvolíme možnost pro zadání "obecného tvaru" půdorysu patky. Přesah desky nastavíme na hodnotu "o = 0.38 m"a následne můžem zadávat jednotlivé mikropiloty přes tlačítko "Přidat".

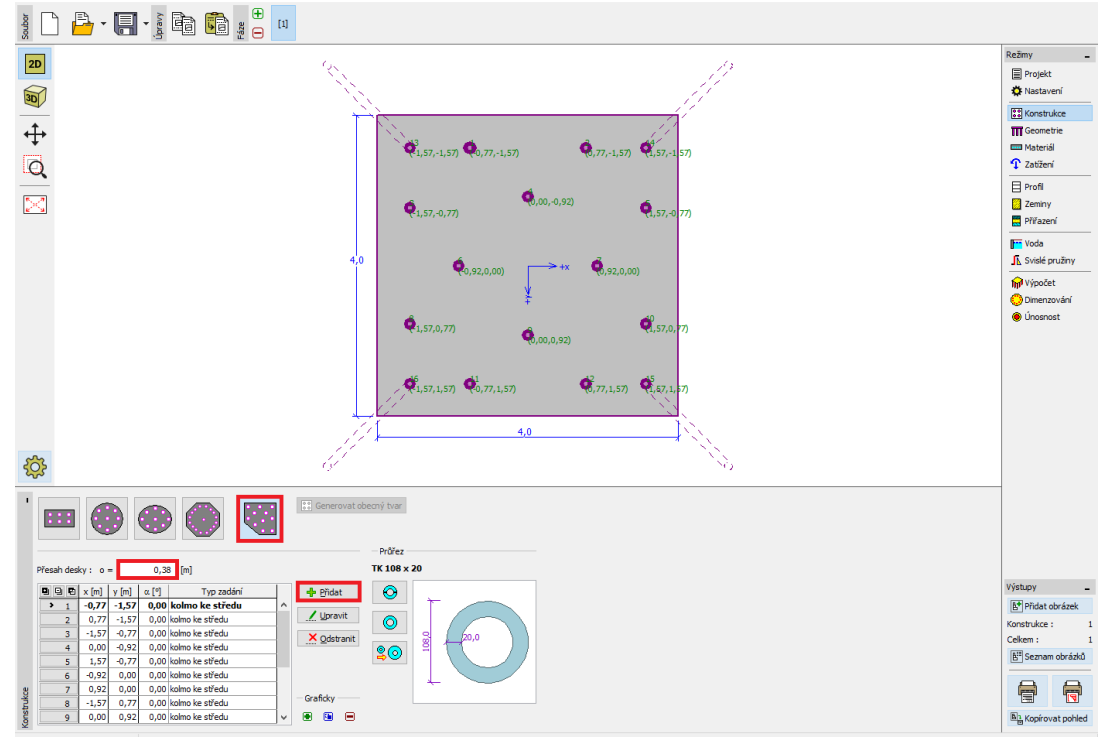

Rám "Konstrukce"

Poznámka: Přesah desky "o" je vzdálenost od vnější hrany mikropiloty po hranu základu.

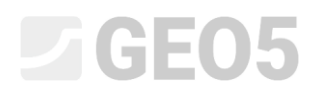

Po kliknutí na tlačítko "Přidat" se objeví dialogové okno "Nový bod" ve kterém nastavíme polohu zadávané mikropiloty pomocí souřadnic x a y, případně její sklon. Přidání mikropiloty se potvrzuje tlačítkem "Přidej". Půdorysná poloha jednotlivých mikropilot je uvedena v tabulce 1.

| Nový bod            | ×                 |  |  |  |
|---------------------|-------------------|--|--|--|
| Pozice : x =        | -1,57 [m]         |  |  |  |
| у =                 | 1,57 [m]          |  |  |  |
| Sklon : $\alpha =$  | 15,00 [°]         |  |  |  |
| Typ zadání :        | kolmo ke středu 💌 |  |  |  |
| Přidej     X Storno |                   |  |  |  |

Dialogové okno "Nový bod" (pro mikropilotu č. 16)

Pro zadání průřezu stlačíme tlačítko pro "Katalog průřezu" a v dialogovém oknu "Katalog průřezu". V části "Třída profilu" zvolíme "trubky bezešvé kruhový průřez" a "Profil" zvolíme dle zadání úlohy *TK 108 x 20*.

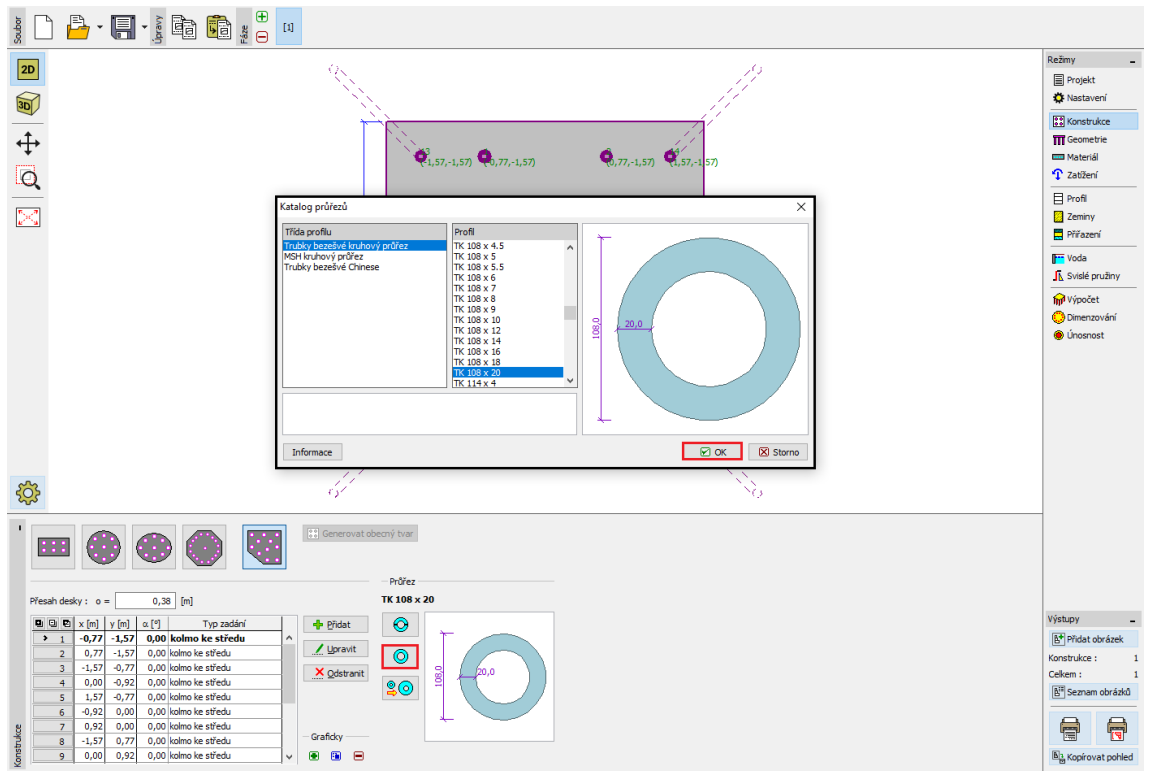

Dialogové okno "Katalog průřezu"

**V rámu "Geometrie"** postupně zadáme "Hloubku založení  $h_z = 0,00 m$ ", "Tloušťku základové desky t = 1,20 m", "Délku mikropilot l = 6,00 m", "Průměr kořene  $d_r = 0,30 m$ ", "Délku kořene  $l_r = 3,00 m$ " a na konec je možné zadat i "odpor základové půdy". V tomhle případě je uvažována základová patka jako nově realizovaná konstrukce a veškeré zatížení bude roznášeno do základové půdy mikropilotami. Proto uvažujeme "odpor základové půdyR = 0,00 kPa".

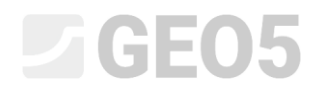

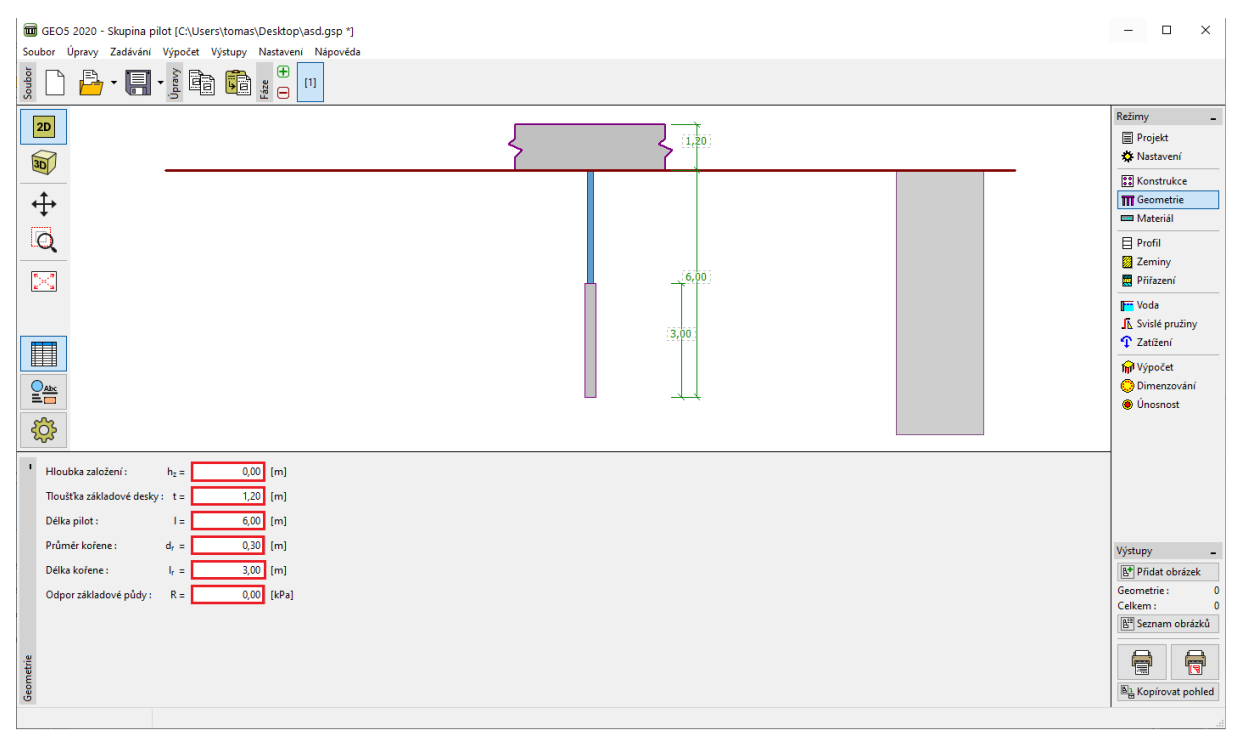

Rám "Geometrie"

Poznámka: Odpor základové půdy je velice důležitý údaj a značně ovlivňuje výsledky výpočtu. Velikost odporu základové půdy závisí na základové půdě, způsobu budováni konstrukce (jestli se jedná o nově realizovanou konstrukci nebo o sanaci) a postupu vnesení zatížení. Výsledný efekt odporu základové půdy je snížení svislé síly zadaného zatíženi o hodnotu  $N_R = A_{základ} \cdot R$ .

**V rámu "Materiál"** zadáme materiálové charakteristiky základové patky – objemovou tíhu  $\gamma = 23,00 \ kN/m^3$ a dále parametry pro dimenzování – třída betonu *C20/25* a třída konstrukční ocele *EN* 10210 – 1 : S355. Třídy materiálů jsou dostupné přes tlačítko "*Katalog"*.

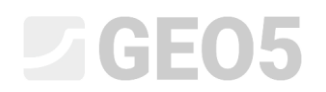

| 🗰 GEOS 2020 - Skupina pilot [C\Users\tomas\Desktop\asd.gsp 1]                                                           | - 0                          | ×          |
|----------------------------------------------------------------------------------------------------|------------------------------|------------|
| Soubor Úpravy Zadáváni Výpočet Výstupy Nastaveni Nápověda                                                               |                              |            |
|                                                                                                    |                              |            |
|                                                                                                    | Režimy                       | -          |
|                                                                                                    | Projekt<br>Nastavení         |            |
|                                                                                                    | SS Konstrukce                |            |
| ↔                                                                                                    | T Geometrie                  |            |
|                                                                                                    | Materiál                     |            |
|                                                                                                    | Profil                       |            |
| , <sub>6,0</sub>                                                                                                    | Přířazení                    |            |
|                                                                                                    | Free Voda                    |            |
| 3.00                                                                                                    | J⊾ Svislé pružin             | iy         |
|                                                                                                    | C Zatížení                   |            |
|                                                                                                    | fm <sup>1</sup> Výpočet      | ní         |
|                                                                                                    | <ul> <li>Únosnost</li> </ul> |            |
|                                                                                                    |                              |            |
| Objemová tíha kce: γ =         23,00         [kN/m <sup>3</sup> ]                                                       |                              |            |
| - Beton - Konstrukční ocel                                                                                              |                              |            |
| Katalog Vlastní Kajalog Vlastní                                                                                         |                              |            |
| C 20/25 EN 10210-1:-5 355                                                                                               | Výstupy                      | _          |
| Text         2 200 WPa         Type         333,000 WPa           Ferm         2 200 WPa         Fu         510,000 MPa | Přidat obráz                 | zek        |
| E <sub>cm</sub> = 30000,00 MPa E = 210000,00 MPa<br>G = 12300,00 MPa G G = 31000,00 MPa                                 | Materiál :                   | 0          |
|                                                                                                    | Celkem :                     | 0<br>rázků |
|                                                                                                    |                              |            |
| Len da la companya da la companya da la companya da la companya da la companya da la companya da la companya da         |                              | 7          |
|                                                                                                    | Kopírovat po                 | ohled      |

Rám "Materiál"

**V rámu "Zatížení"** se přidá přes tlačítko "Přidat" užitné (provozní) zatížení uvedené v tabulce 3 a návrhové (výpočtové) zatížení uvedené v tabulce 4. Typ zatížení je označen ve spodní části dialogového okna.

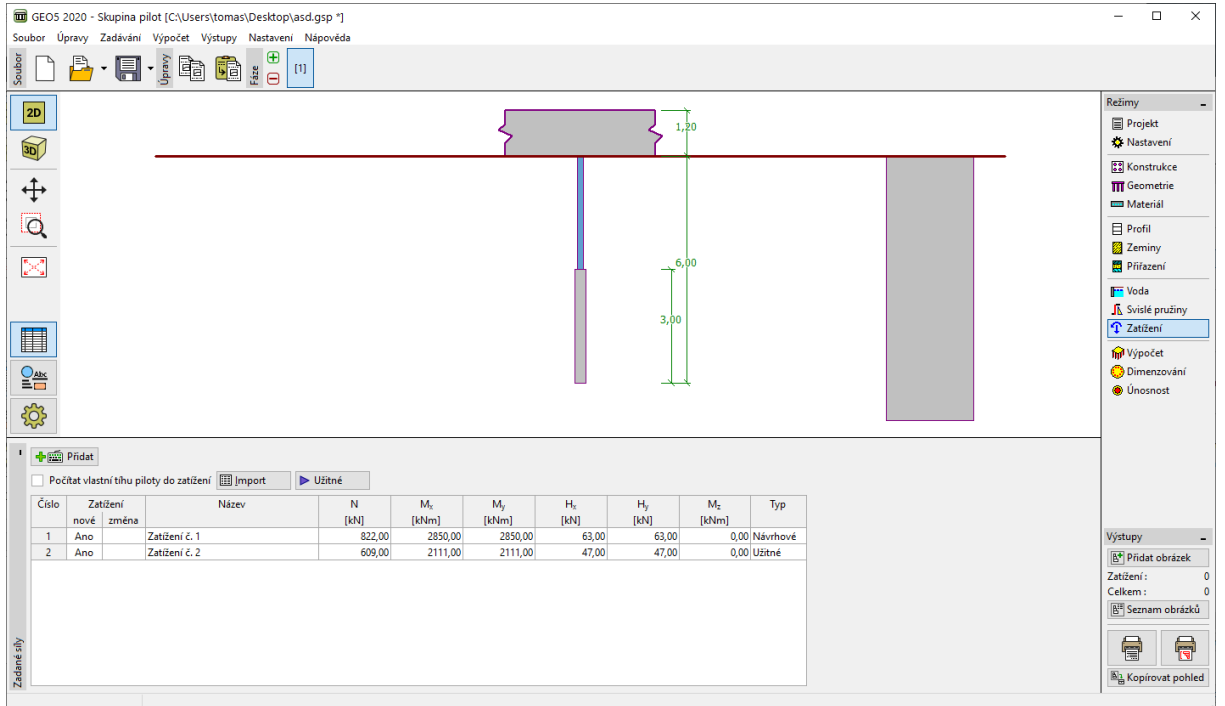

Rám "Zatížení"

Geologický profil řešené úlohy se zadává pomocí rámu "Profil", "Zeminy" a "Přirazení". V rámu "Profil" se nastaví rozmezí jednotlivých vrstev geologického profilu, dále v rámu "Zeminy" se přiradí vlastnosti

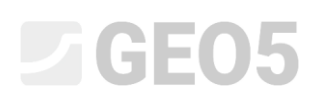

pro jednotlivé zeminy a na konec se v rámu "Přirazení" přiradí jednotlivé zeminy k daným vrstvám profilu. Geologický profil je uvažován podle tabulky 2.

V dialogovém oknu pro *"Přidání nových zemin"* je nutné kromě vlastností z tabulky 2, zadat i hodnoty veličin pro stanovení modulu reakce podloží. Orientační hodnoty pro stanovení *"koeficientu k"* a vztah pro stanovení *"roznášecího uhlu β"* je možné najít v help-u (F1), pod tématem *"Lineární průběh modulu reakce podloží"*.

| Úprava vlastností ze   | miny               |               |                      |          |            | ×                  |
|------------------------|--------------------|---------------|----------------------|----------|------------|--------------------|
| — Identifikace —       |                    |               |                      |          | — Zobra    | zení               |
| Název :                | Třída G3,          | ulehlá        |                      |          |            | Kategorie vzorků : |
|                        | Třída G3,          | ulehlá        |                      |          | GEO        | •                  |
| — Základní data —      |                    |               |                      | ? ·      | Hledat :   |                    |
| Objemová tíha :        | γ =                | 19,00         | [kN/m <sup>3</sup> ] | 19,0     |            | Podkategorie :     |
| Úhel vnitřního tření : | $\phi_{ef} =$      | 35,50         | [°]                  | 33 - 38  | Zeminy (   | (1 - 16) 🔻         |
| Soudržnost zeminy :    | c <sub>ef</sub> =  | 0,00          | [kPa]                | 0        |            | Vzorek :           |
| — Sedání - edome       | trický m           | odul ———      |                      | ? ·      |            |                    |
| Poissonovo číslo :     | ν=                 | 0,25          | [-]                  | 0,25     |            |                    |
| Výpočet sedání :       | zadat Ed           | ef            | -                    |          |            | 12 Štěrk           |
| Modul přetvárnosti :   | E <sub>def</sub> = | 95,00         | [MPa]                | 90 - 100 |            | Barva :            |
| — Vztlak ———           |                    |               |                      | ? ·      |            | ▼                  |
| Způsob výp.vztlaku :   | standard           | ní            | -                    |          |            | Pozadí :           |
| Obj.tíha sat.zeminy :  | $\gamma_{sat} =$   | 19,00         | [kN/m <sup>3</sup> ] |          | automat    | ické 🔻             |
|                        |                    |               |                      |          | Sytost <10 | 0 - 90> : 50 [%]   |
| — Stanovení modu       | ulu reako          | e podloží ——— |                      |          |            |                    |
| Koeficient :           | k =                | 250,00        | [MN/m <sup>3</sup> ] |          |            |                    |
| Úhel roznášení :       | β=                 | 12,75         | [°]                  |          |            |                    |
|                        |                    |               |                      |          |            |                    |
| Zatřiď                 | Vymaž              |               | (                    | OK + 🏫 🤇 | OK + 🦊     | ✓ OK 🗙 Storno      |

Dialogové okno "Přidání nových zemin"

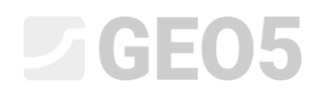

| 🧱 GEOS 2020 - Skupina pilot [C\Users\tomas\Desktop\36.skupina pilot\Demo_manual_36.gsp]                                                                                                    | – 🗆 ×                                                                                             |
|----------------------------------------------------------------------------------------------------|---------------------------------------------------------------------------------------------------|
| Soubor Úpravy Zadávání Výpočet Výstupy Nastavení Nápověda                                                                                                    |                                                                                                   |
|                                                                                                    |                                                                                                   |
|                                                                                                    | Režimy _                                                                                          |
|                                                                                                    | Projekt                                                                                           |
| ⊕                                                                                                    | 😂 Konstrukce<br>🎹 Geometrie<br>📼 Materiál                                                         |
|                                                                                                    | Profil                                                                                            |
|                                                                                                    | r Voda<br>∫ Svislé pružiny<br>↑ Zatížení                                                          |
|                                                                                                    | m Výpočet<br>O Dimenzování<br>O Únosnost                                                          |
|                                                                                                    |                                                                                                   |
| *     Image: Second End of the second End of the second En |                                                                                                   |
| 2     1,2U Irida P., konzistence tuhă       3     1,20 Trida G., ulehiă       4     1,60 Trida G., ulehiă       5     Trida FR, konzistence tuhă                                                                                                    | Výstupy<br>Přidat obrázek<br>Profil a přířazení: 0<br>Celkem : 1<br>R <sup>21</sup> Sznam obrázků |
| Philacent                                                                                                    | Sa Kopírovat pohled                                                                               |
|                                                                                                    |                                                                                                   |

#### Rám "Přirazení"

V rámu "Svislé pružiny" bude definováno chováni mikropiloty ve svislém směru. Přenos zatížení z mikropiloty do okolité zeminy je zabezpečen patou a pláštěm kořene mikropiloty.

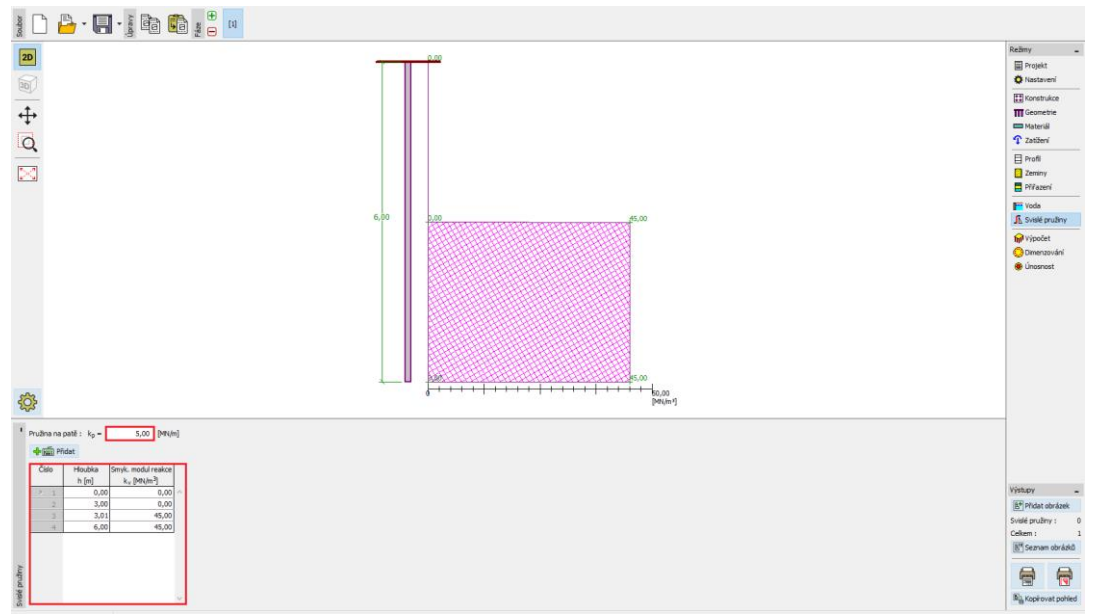

Rám "Svislé pružiny"

V rámu "Výpočet" je proveden výpočet a zobrazení výsledků pro skupinu mikropilot. Řešený model je zobrazen ve 3D s požadovanými veličinami. Výsledky je možné zobrazit na všechny nebo jen na vybranou mikropilotu. V pravé části rámu jsou zobrazené výsledky pro maximální vnitřní síly od všech

# **GE05**

zatížení a maximální deformace od užitných (provozních) zatížení. Na následujícím obrázku jsou pro mikropilotu 16 zobrazeny ohybové momenty ve směru *X* a *Y*, a normálová síla. Deformace jsou vykresleny pro návrhové zatížení.

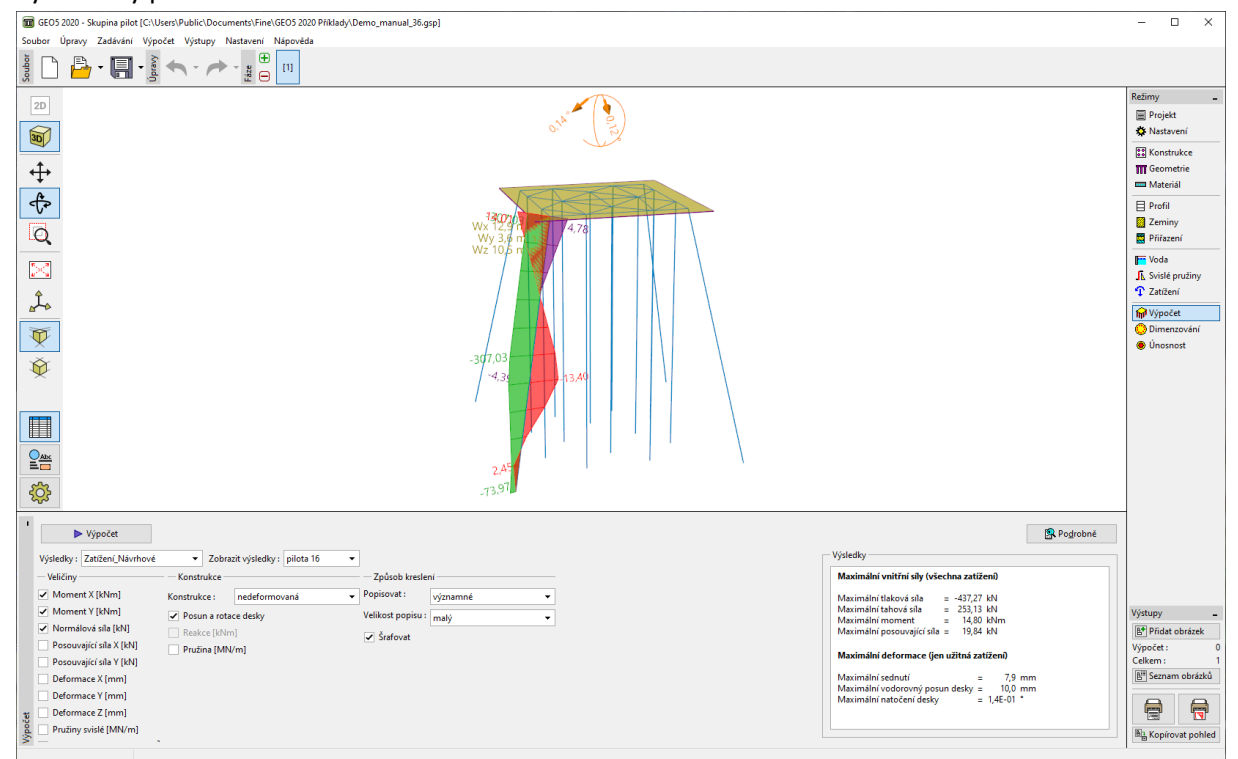

Rám "Výpočet"

Pro zadané nastavení výpočtu jsou výsledky maximálních deformací (pro užitné zatížení) spočteny takto:

| - Maximální sednutí               | 7,9 mm            |
|-----------------------------------|-------------------|
| - Maximální vodorovný posun desky | 10 <i>mm</i>      |
| - Maximální natočení desky        | 1,4 <i>E</i> - 01 |

**V rámu "Dimenzování"** jsou zobrazeny vnitřní síly na mikropilotach od zvoleného zatížení nebo obálky všech zatěžovacích stavů. Výsledky je možné vykreslit i pro libovolnou mikropilotu. Celkové vnitřní síly na mikropilotách jsou rovny výslednici vypočtené ze složek namáhání ve směru *X* a *Y*. Na následujícím obrázku jsou uvedeny vnitřní síly z obálky zadaných zatěžovacích stavů pro všechny mikropiloty.

o

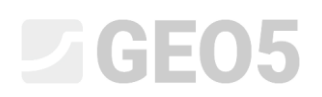

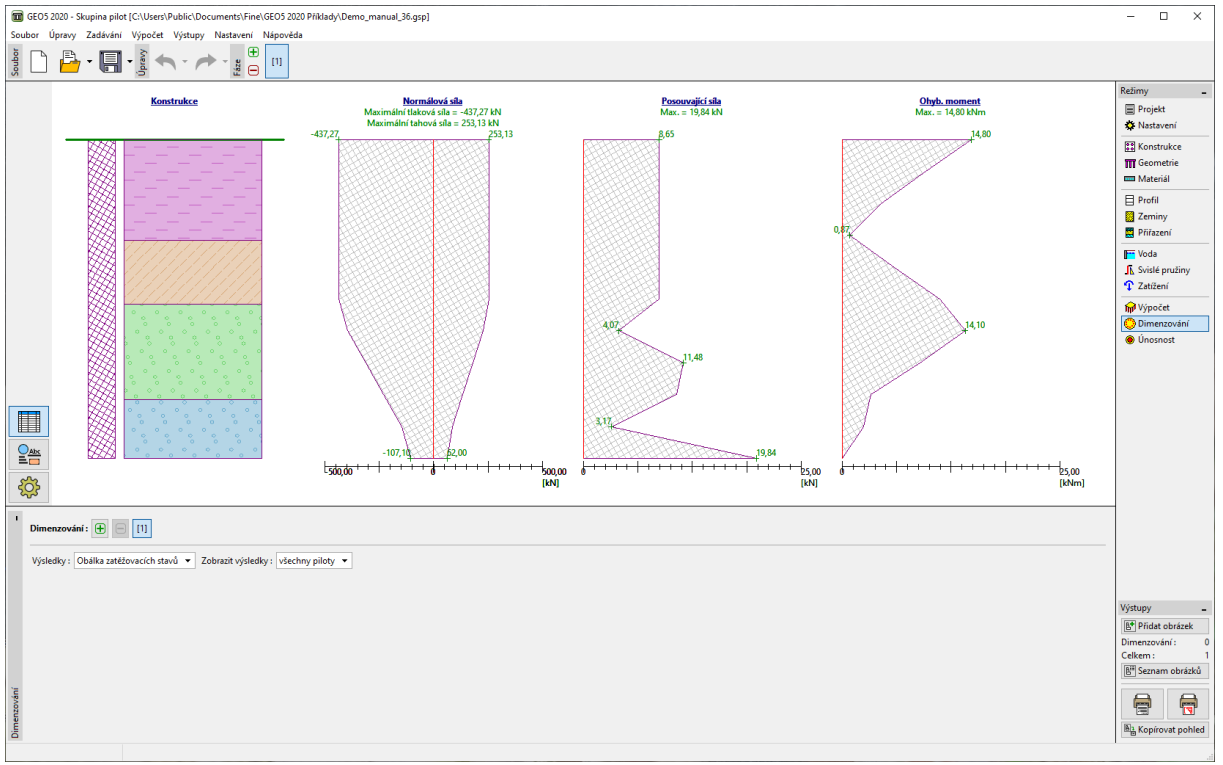

Rám "Dimenzování"

Po klinutí na **"Únosnost"** se spustí samostatný program "Mikropilota". Do zadání se automaticky nahrají data řešeného příkladu i s kombinacemi zatížení, které jsou vytvořeny z výsledků výpočtu. Pro posouzení průřezu klikneme na rám "Výpočet průřezu". V rámu se okamžitě zobrazí výsledky pro automaticky vybrané nejnepříznivější zatěžovací stavy. Posuzované zatížení lze vybrat i ručně. Je možné uvažovat i vliv koroze, avšak v tomhle příkladu uvažován není, protože se jedná o dočasnou konstrukci.

Posouzené stability:

 $N_{crd} = 2862,04 \ kN \ge N_{max} = 437,27 \ kN$ 

Vnitřní stabilita průřezu mikropiloty VYHOVUJE

Posouzení únosnosti spřaženého průřezu:

 $f_{y,d} = 236,67 \ MPa \ge \sigma_s = 157,42 \ MPa$ 

Spřažený průřez mikropiloty VYHOVUJE

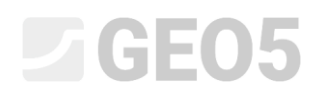

| 🗰 Mikzopilota (32 bit) - Skupina pilot                    |                                                                                                    | ×                                                                                                    |
|-----------------------------------------------------------|----------------------------------------------------------------------------------------------------|----------------------------------------------------------------------------------------------------|
| Soubor Uppsvy Zedévéni Yýpočet Výstupy Nestaveni Nágovéda |                                                                                                    |                                                                                                    |
|                                                           |                                                                                                    | Refery -<br>Broyak<br>National<br>Security<br>Security<br>Product<br>Product |
| Výpočet : 🕀 🗐 🔟                                           | S Podrubnik                                                                                                    | Vystupy                                                                                                    |
| Automaticky sybirat maxima                                | Wypołcet proveden s automatickým výběrem nejnepříznivějších     Atébonacich stavů.                                       | Celkem: 0                                                                                                    |
| Požadovaná životnost t s [rok]                            | Prosouzení vnětní stability průřezu geometrická (Eulerova)                                                               | E Seznam obrázků                                                                                                    |
| Koef, vlivu spojení : P <sub>al</sub> = [-]               | metowa<br>Kriticka nomisłowa sila N <sub>ent</sub> = 2862,04 kN<br>Marimisla noemisłowa sila N <sub>ente</sub> = 4722 kN | E Spravce dodatků                                                                                                    |
| Typ zeminy : zeminy v přítodním uložení                   | Vnitini stabilita průřesu mikropiloty VVHOVUIE                                                                           |                                                                                                    |
| g                                                         | Posszeni inosssti gráženého pulitzu:<br>Prídze je ných vytil pre zátkova felpad či. 1                                    | Colideni                                                                                                    |
| Orninus reacce podiazi      Eg = 10,00 [MN/m*]            | Npetiv socia = 157,42 MPa<br>Výpočetný spenot tocia = 2367 MPa                                                           | ■ ✓ Ukončit a předat                                                                                                    |
| S conduct boundary diserce. 1990, Addition                | Splatený průles niklopilicy WHOVUIE 💌                                                                                    | Ukončit bez předání                                                                                                    |

Rám "Výpočet průřezu"

Posouzení pro kořen mikropiloty se nachází v rámu "Výpočet kořen". Metoda výpočtu únosnosti kořene je podle Lizziho.

Poznámka: Metodu posouzení kořene mikropiloty je možné změnit v rámu "Nastavení" v programu Skupina pilot úpravou nastavení výpočtu pro mikropiloty.

Posouzení tlačené mikropiloty:

 $R_s = 791,68 \ kN$  - únosnost pláště mikropiloty

 $R_d = 527,79 \ kN \ge N_{max} = 437,27 \ kN$  - výpočtová únosnost kořene mikropiloty

Únosnost tlačené mikropiloty VYHOVUJE

Posouzení tažené mikropiloty:

 $R_s = 791,68 \ kN$  - únosnost pláště mikropiloty

 $R_d = 527,79 \ kN \ge N_{max} = 253,13 \ kN$  - výpočtová únosnost kořene mikropiloty

Únosnost tažené mikropiloty VYHOVUJE

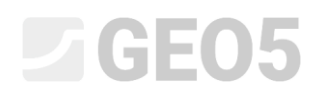

| 🐨 Mikropilota (32 bit) - Skupina pilot                         |                                                                                                    |         |                                   | ×                     |
|----------------------------------------------------------------|----------------------------------------------------------------------------------------------------|---------|-----------------------------------|-----------------------|
| Soubor Uppsvy Zadávání Vypočet Vystupy Nestavení Nágovéda      |                                                                                                    |         |                                   |                       |
|                                                                | Γ                                                                                                    | 1       | Retirmy<br>E Projekt<br>Ø Nastav  | -<br>t                |
|                                                                | 1                                                                                                    |         | ₹ Geome                           | strie                 |
| <b>+</b>                                                       | )                                                                                                    |         | Materia                           | 8                     |
| Q                                                              |                                                                                                    |         | Zemin;                            | y                     |
| 1                                                              |                                                                                                    |         | Pritazet                          | ní                    |
| <u>aa</u>                                                      |                                                                                                    |         | ← Zatižen                         | ri<br>podloži         |
|                                                                |                                                                                                    | ala ala | d <sup>D</sup> Nastav             | vení fáze             |
|                                                                |                                                                                                    |         | Vypoče     Vypoče     Vypoče      | et průřez<br>et kořen |
|                                                                |                                                                                                    |         |                                   |                       |
|                                                                |                                                                                                    |         |                                   |                       |
|                                                                |                                                                                                    |         |                                   |                       |
|                                                                |                                                                                                    |         |                                   |                       |
|                                                                |                                                                                                    |         |                                   |                       |
|                                                                |                                                                                                    |         |                                   |                       |
|                                                                |                                                                                                    |         |                                   |                       |
| 2 <u>***</u>                                                   |                                                                                                    |         |                                   |                       |
| (¢)                                                            |                                                                                                    |         |                                   |                       |
| Výpočet : 🕀 📄 🔲                                                |                                                                                                    |         | Pogrobně (jež autora              | -                     |
| Plášťové tření na koření                                       |                                                                                                    |         | Wypočet kol                       | ten: 0                |
| Průměmě mezní plášťové tření 🔹 9 <sub>tav</sub> = 350,00 (kPa) | Vosouzeni takene mikropiloty<br>Unosnost plášté mikropiloty R <sub>6</sub> = 791,68 kN                                    | -       | Celiem :<br>b <sup>2</sup> Seznan | ()<br>n obrázků       |
| Cislo + Poladnice Reni                                         | Vypočtova unosnost kořené mikropiloty K <sub>d</sub> = 327,79 kN<br>Maximální normálová síla N <sub>max</sub> = 437,27 kN | 1.0     | E Správe                          | e dodatků             |
| a (m) q (kra)                                                  | Unosnost tlačené mikropiloty VVHOVUJE                                                                                     |         | 8                                 |                       |
| Quittent.                                                      | Posouzení tažené mikropiloty<br>Únosnost plěšté mikropiloty R, = 791.68 kN                                                |         | THE<br>Bit Koning                 | ust pobled            |
| wire a                                                         | Výpočtová únosnost kořene mikropiloty R <sub>d</sub> = 527,79 kN<br>Maximilní tahová síla Nerve = 253 13 kN               |         | Ovládání                          | -                     |
| act 1                                                          | Dansanst tatené mikronilety VYHOV/18                                                                                      |         | 📕 🛹 Ukon                          | sčit a předat         |
| 5                                                              |                                                                                                    |         | X Ukon                            | ičit bez předání      |

Rám "Výpočet kořen"

Posledním krokem je uložení výsledků pro posouzení mikropiloty kliknutím na tlačítko "Ukončit a předat" viz předcházející obrázek.

### Závěr:

Hodnoty maximálního sednutí, vodorovných posunů a natočení základové patky jsou v přípustných hodnotách.

Navrhnutý profil mikropiloty *TK 108/20* z ocele třídy *EN 10210-1: S355* i její kořen vyhovují na všechna provedená posouzení.